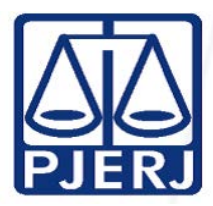

TRIBUNAL DE JUSTIÇA DO ESTADO DO RIO DE JANEIRO

CORREGEDORIA GERAL DA JUSTIÇA DO ESTADO DO RIO DE JANEIRO

SISTEMA DE IDENTIFICAÇÃO PENITENCIARIA – APRESENTAÇÃO, FORMAS DE

ACESSO, CONSULTAS EM GERAL

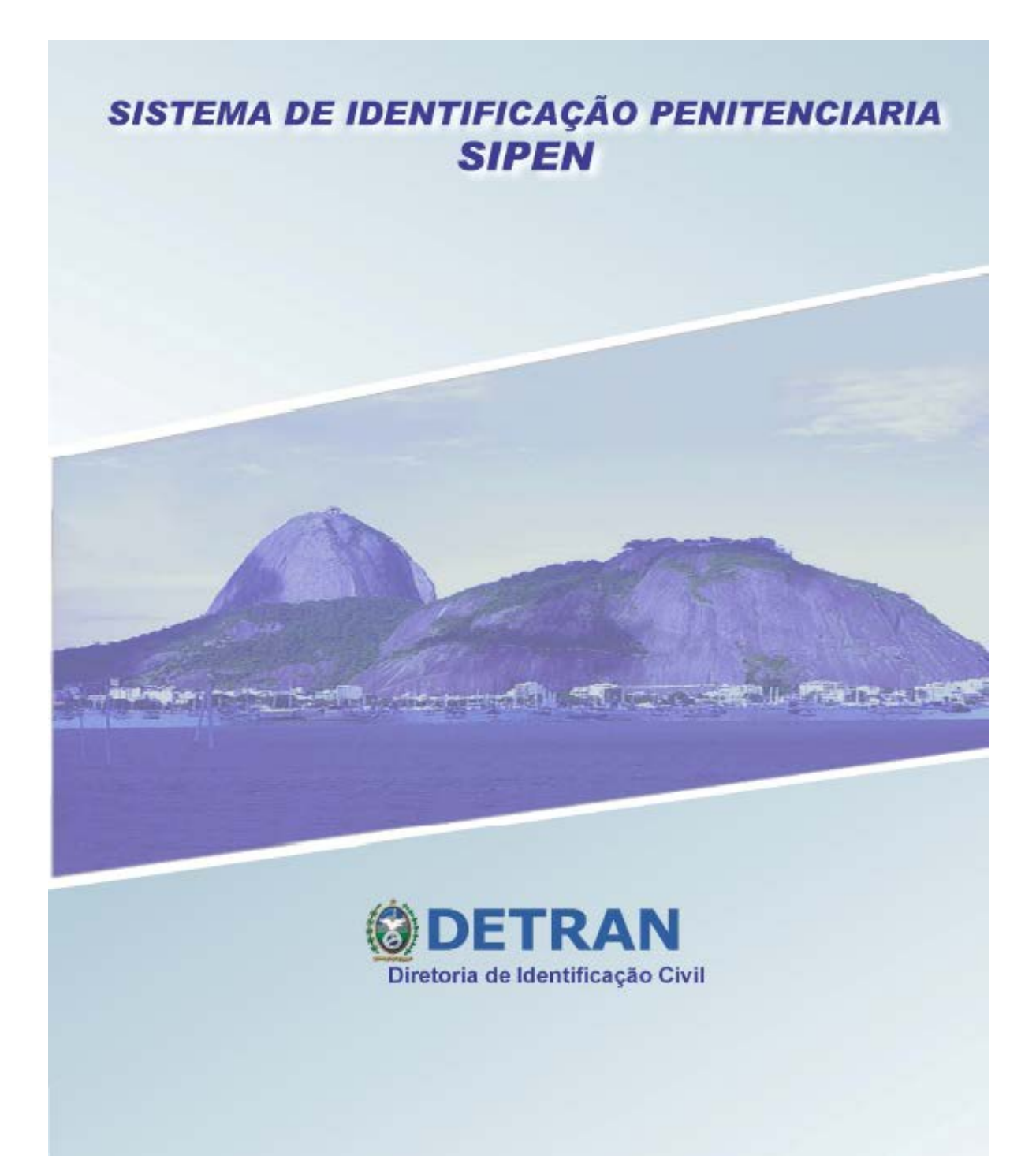

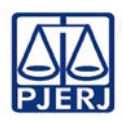

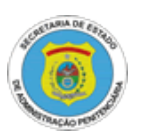

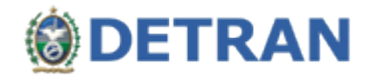

## APRESENTAÇÃO

Sr. Usuário,

O Sistema de Identificação Penitenciária (SIPEN) foi inicialmente disponibilizado ao Tribunal de Justiça com a finalidade de agilizar o procedimento de agendamento de apresentações de internos da SEAP, por parte dos Juízos Criminais de 1ª instância.

Atualmente, a sua utilização vem sendo estendida aos procedimentos de cumprimento de alvarás de soltura, passando a integrar a rotina de Varas de Família, Câmaras Criminais e Cíveis e Oficiais de Justiça de todo o Estado.

Neste documento estão descritas as principais informações necessárias para possibilitar a realização das operações de *consulta e consulta geral,* através do SIPEN. Estes recursos estarão disponíveis para todos os usuários do sistema e possuem as seguintes características:

Consulta: tem como objetivo a pesquisa de interno para verificação das suas informações, com busca por RG ou parâmetros combinados da qualificação como nome, data de nascimento e filiação. Além disso, a tela de consulta informa, em destaque, o grau de periculosidade atribuído ao interno;

Consulta geral: tem como objetivo a pesquisa de interno para verificação da sua trajetória dentro do sistema penitenciário, de forma que se pode observar quando e onde ele teve passagem, funcionando em complemento ao recurso consulta;

#### FORMAS DE ACESSO

O interessado na utilização do SIPEN deverá preencher o formulário ACESSO SIPEN disponível na tela inicial do sistema e encaminhar por malote (código 2086) ou entregar pessoalmente ao Serviço de Informações e Apoio a Convênios com Intercâmbio de Dados – SEIAC da Corregedoria Geral da Justiça, situado à sala 710, Lâmina I do Fórum Central.

Atualmente, o acesso ao SIPEN está autorizado para serventias com competência na área criminal e de família (até 04 servidores, além do Magistrado), câmaras cíveis e criminais (até 04 servidores, além do Desembargador), Plantão Judiciário (até 30 servidores) e todos os Oficiais de Justiça Avaliadores.

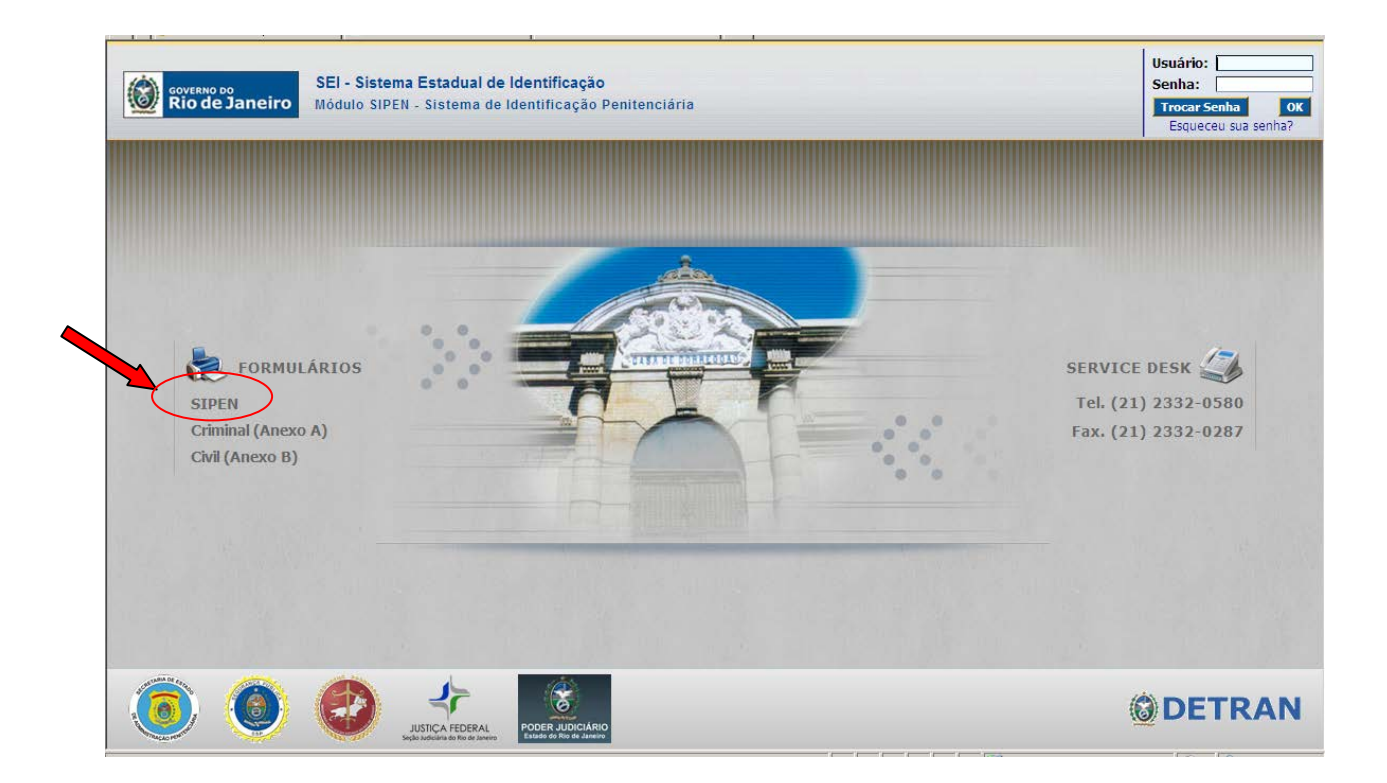

## **OPERAÇÕES DE CONSULTA E CONSULTA GERAL**

Desde o início da operação do SIPEN, o usuário deverá estar atento quanto à possibilidade de divergências relativas à identificação do interno (dados declarados x dados certificados).

Ocorrendo a detecção pela SEAP, da existência de divergências entre a qualificação declarada de um interno (constante da Guia de Recolhimento de Preso - GRP) e a sua identificação certificada, este poderá ser facilmente encontrado no **módulo consulta** do SIPEN, utilizando por parâmetro quaisquer dos dados qualificativos.

Abaixo, segue um tutorial resumido para orientar a realização das operações *consulta e consulta geral*:

## I)Consulta:

**1)** No menu principal, no módulo "Presos" selecionar a opção "Consulta". Qualquer um dos campos é passível de busca, sendo que:

## A busca por RG será efetuada tanto nos "Dados Declarados na GRP", como nos "Dados certificados pelo SEI", o que permite a localização de mais de um registro;

 Já na busca por NOME, além dos "Dados Declarados na GRP" e dos "Dados Certificados pelo SEI", pode-se encontrar resultados também como "Outros Nomes".
Ao menos dois nomes precisam ser inseridos no campo de consulta;

- A busca por **Nome**:
  - Requer no mínimo 2 nomes;
  - Faz a procura "iniciando com" (necessário respeitar a ordem de prenomes e sobrenomes na pesquisa)
- > É possível utilizar mais de um campo como filtro para executar a pesquisa.

| FIF 3113 - 01 9 0 10 7 0 7 0 1 FIF 0 1 0 1 7 0 1 1 9 1 3 1 | tantes Euncionário/Operado | nr Unidades Tabelas Auxili | iares Gerencial Fale | e Conosco    |
|------------------------------------------------------------|----------------------------|----------------------------|----------------------|--------------|
|                                                            |                            |                            |                      |              |
| N Infeie N Presses N Consulta                              |                            |                            |                      |              |
| " THICIO " FLESOS " COLISUITA                              |                            |                            |                      |              |
| PESQUISA                                                   |                            |                            |                      |              |
|                                                            |                            |                            |                      |              |
| DADOS PESSOAIS                                             |                            |                            |                      |              |
| RG Nome                                                    |                            |                            | Dt. Nascimento       | Código SIPEN |
|                                                            |                            |                            |                      | 30           |
| Y Pai                                                      | _                          | Mãe                        |                      |              |
| 1                                                          |                            |                            |                      |              |
| Yulgo                                                      |                            | Outro Nome                 |                      |              |
|                                                            |                            |                            |                      |              |
| Dados Persionars                                           |                            |                            |                      |              |
|                                                            |                            |                            |                      |              |
| Unidade de Alocação<br>DIGITE PARA INICIAR A PESOLIISA     |                            |                            | Sit                  | uação        |
|                                                            |                            |                            |                      | EEECIONE     |
| Unidade de Baixa / Acautelamento                           |                            |                            | Ma                   | atrícula     |
| DIGITE FARA INCOME A LOGODA.                               |                            |                            |                      |              |
|                                                            |                            |                            | PI                   |              |
| IDIGITETANA INIGIAN AT LOODIJA.                            |                            |                            | ~                    |              |

#### BOTÕES

Capacitosoco

*Pesquisar* Efetua a pesquisa de acordo com o parâmetro mencionado; *Limpar* Limpa os campos, deixando a tela pronta para uma nova pesquisa.

2) Caso não seja localizado nenhum interno, o sistema exibirá a mensagem: *"Nenhum interno satisfaz os critérios de pesquisa informados."*. Dessa forma a tela estará em branco, pronta para realizar uma nova consulta.

3) Se a pesquisa localizar mais de um registro, o sistema exibirá uma lista de **Cadastrados**, que pode ser paginada de 10 em 10 resultados, de acordo com a quantidade de itens localizados, com o intuito de diferenciá-los, principalmente em caso de homônimos. Nesse caso é necessário clicar no botão , da coluna **Consultar**, para abrir a tela com os dados do interno correspondente.

| .u | nome      | DC. Nascimenco | 1-IOC | Unidade | Sicuação  | Unsulta |
|----|-----------|----------------|-------|---------|-----------|---------|
|    | JOAO      |                |       | ZZ      | LIBERTADO | 9       |
|    | EDUARDO 1 |                |       | SEAPMT  | EGRESSO   | 9       |
|    | OAO       |                |       | ZZ      | LIBERTADO | Q       |
|    | OAOL      |                |       | SEAPMT  | EGRESSO   | 9       |
|    | ERASMO    |                |       | SEAPMT  | EGRESSO   | Q       |
|    | CARLOS    |                |       | SEAPMT  | EGRESSO   | 9       |
|    | JAKSON    |                |       | SEAPPR  | ATIVO     | Q       |
|    | OAOL      |                |       | SEAPSP  | LIBERTADO | 9       |
|    | JOAO      |                |       | SEAPVM  | LIBERTADO | Q       |
|    | OAOL      |                |       | SEAPAC  | ATIVO     | Q       |

4) Na tela de consulta detalhada, é possível visualizar informações do prontuário do interno, bastando para isso, clicar no título da aba correspondente. Além disso, a informação do grau de periculosidade atribuído ao interno será apresentada em destaque na tela.

| · ·                 | Nome                  | DE ARAG | FILHO                  | -                 |            | Nome<br>EDUINO EUSTAQUIO DE ARAUJO FILHO |
|---------------------|-----------------------|---------|------------------------|-------------------|------------|------------------------------------------|
| Interno Fotos       | Outras Identificações | Sinais  | Outros Datas           | Prontuários       | Visitantes |                                          |
| DADOS DECLAR        | ADOS NA GRP           |         |                        |                   |            |                                          |
| RG<br>EDUINO<br>Pai | Matrícula             |         | Código SIPEN<br>10773  | Periculos<br>ALTA | iidade     |                                          |
| Mãe                 |                       |         |                        |                   |            |                                          |
| <u>Nascimento</u>   | Idade aproxima        | da      | Nacionalidad<br>BRASIL | le                |            |                                          |
| DADOS CERTIFI       | CADOS PELO SEI        |         |                        |                   |            |                                          |
| SITUAÇÃO            | CADOS PELO JEI        |         |                        |                   |            |                                          |

#### <u>Atenção</u>

O destaque conferido à informação da periculosidade varia de acordo com o grau atribuído. Nos casos de periculosidade alta ou altíssima, a informação é apresentada com a fonte na cor vermelha, conforme o exemplo acima.

## II) Consulta geral:

1) No menu principal, no módulo "Movimentação" selecionar a opção "Consulta Geral". A pesquisa pode ser feita pelo **RG** ou pelo **Nome** do interno, com as seguintes características:

#### > A busca será efetuada somente nos "Dados Declarados na GRP";

- A busca por **Nome**:
  - Requer no mínimo 2 nomes;
  - Faz a procura "iniciando com" (necessário respeitar a ordem de prenomes e sobrenomes na pesquisa).

|                        | stema de<br>entificação Penite | nciária             |                      |           | Usı          | uário: RJ0108050188 | नरो |
|------------------------|--------------------------------|---------------------|----------------------|-----------|--------------|---------------------|-----|
| esos Movimentação Pro  | ntuários SOE Visitante:        | s Operador Unidades | s Tabelas Auxiliares | Gerencial | Fale Conosco |                     |     |
| PESQUISA               | entação » Cons                 | ulta Geral          |                      |           |              |                     | 1 1 |
| Pesquisar interno em I | ADOS DECLARADOS                |                     |                      |           |              |                     |     |
| RG                     | Nome                           |                     |                      |           |              |                     |     |
| A                      |                                |                     |                      |           |              |                     | 1   |

#### BOTÕES

*Pesquisar* Efetua a pesquisa de acordo com o parâmetro mencionado; *Limpar* Limpa os campos, deixando a tela pronta para uma nova pesquisa.

2) Se a pesquisa localizar mais de um registro, o sistema exibirá uma lista de **Cadastrados**, que pode ser paginada de 10 em 10 resultados, de acordo com a quantidade de itens localizados, com o intuito de diferenciá-los, principalmente em caso de homônimos. Nesse caso é necessário clicar no botão da coluna de **Consultar**, para abrir a tela com os dados do interno correspondente.

| ۱G | Nome | Dt. Nascimento | Mãe | Unidade | Situação  | nsulta |
|----|------|----------------|-----|---------|-----------|--------|
|    |      |                |     | ZZ      | LIBERTADO | 0      |
|    |      |                |     | SEAPMT  | EGRESSO   | 0      |
|    |      |                |     | ZZ      | LIBERTADO | 9      |
|    |      |                |     | SEAPMT  | EGRESSO   | 9      |
|    |      |                |     | SEAPMT  | EGRESSO   | 9      |
|    |      |                |     | SEAPMT  | EGRESSO   | 0      |
|    |      |                |     | SEAPPR  | ATIVO     | Q      |
|    |      |                |     | SEAPSP  | LIBERTADO | 9      |
|    |      |                |     | SEAPVM  | LIBERTADO | Q      |
|    |      |                |     | SEAPAC  | ATIVO     | 9      |

**3)** Ao abrir a tela com os dados do registro, além da identificação do interno, o sistema apresenta a sua localização atual e o seu histórico de movimentação.

### HISTÓRICO:

O histórico é formado por dados de ocorrências do prontuário de classificação e por dados de movimentação.

| Prontuário de Classificação | Tipos de Movimentação |
|-----------------------------|-----------------------|
| Ingresso;                   | Apresentação Interna  |
| Egresso;                    | Apresentação Externa  |
| Reingresso;                 | Transferência Interna |
| Liberdade;                  | Transferência Externa |
| Fuga;                       |                       |
| Evasão                      |                       |
| Falecimento                 |                       |
| Medida de Segurança         |                       |

4) Ainda é possível consultar informações detalhadas de cada ocorrência, clicando no

# botão A da coluna de **Detalhar**.

| DADOS DECLARADOS NA                         | GRP                   |                |         | DADOS CERTI      | FICADOS P | ELO SEI               |         |           |        |
|---------------------------------------------|-----------------------|----------------|---------|------------------|-----------|-----------------------|---------|-----------|--------|
| RG                                          | Nome<br>MARCELO       |                |         | RG               |           | Nome<br>MARCELO       |         |           |        |
| LOCALIZAÇÃO                                 |                       |                |         |                  |           |                       |         |           |        |
| Unidade de Alocação<br>SEAPVP - INSTITUTO P | ENAL VICENTE PIRAGIBE |                |         |                  |           | Situação<br>LIBERTADO |         |           |        |
| HISTÓRICO                                   |                       |                |         |                  |           |                       |         |           |        |
| Ocorrência                                  | Evento                | Data do Evento | Unidade | Data da Saída    | Destino   | Data da Entrada       | Entrada | Conclusão | etalha |
| INGRESSO                                    | -                     | 29/10/2001     | SEAPAF  | 2                | -         | 2                     | 1       | -         | 2      |
| TRANSFERÊNCIA INTERNA                       | DETERMINAÇÃO SEAP     | 01/03/2002     | SEAPAF  | 01/03/2002 11:00 | SEAPVP    | 01/03/2002 13:00      | SEAPVP  | EXECUTADO | R      |
| LIBERDADE                                   | LIBERDADE CONDICIONAL | 07/10/2003     | SEAPVP  | -                | -         | -                     | -       | -         | R      |
| EGRESSO                                     | 9                     | 09/10/2003     | SEAPMT  | -2               |           | (5)                   | 87      |           | R      |
| INGRESSO                                    | -                     | 30/01/2006     | SEAPMG  | -                | -         | -                     | 2       | -         | R      |
| APRESENTAÇÃO EXTERNA                        | APRESENTAÇÃO À JUÍZO  | 23/02/2006     | SEAPMG  | 23/02/2006 11:20 | 2VCJP     | 23/02/2006 20:30      | SEAPMG  | EXECUTADO | R      |
| TRANSFERÊNCIA INTERNA                       | DETERMINAÇÃO SEAP     | 24/02/2006     | SEAPMG  | 24/02/2006 10:44 | SEAPPR    | 24/02/2006 13:00      | SEAPPR  | EXECUTADO | R      |
| APRESENTAÇÃO EXTERNA                        | APRESENTAÇÃO À JUÍZO  | 19/04/2006     | SEAPPR  | 19/04/2006 09:00 | 2VCJP     | 19/04/2006 21:30      | SEAPPR  | EXECUTADO | R      |
| TRANSFERÊNCIA INTERNA                       | DETERMINAÇÃO SEAP     | 18/05/2007     | SEAPPR  | 18/05/2007 13:00 | SEAPAF    | 18/05/2007 14:00      | SEAPAF  | EXECUTADO | ~      |
| TRANSFERÊNCIA INTERNA                       | DETERMINAÇÃO SEAP     | 15/06/2007     | SEAPAF  | 15/06/2007 17:35 | SEAPMS    | 15/06/2007 18:40      | SEAPMS  | EXECUTADO | 2      |
| TRANSFERÊNCIA INTERNA                       | DETERMINAÇÃO JUDICIAL | 06/08/2010     | SEAPMS  | 06/08/2010 10:40 | SEAPVP    | 06/08/2010 15:10      | SEAPVP  | EXECUTADO | R      |
| LIBERDADE                                   | PENA CUMPRIDA         | 23/10/2010     | SEAPVP  | -                | -         | -                     | -       | -         | R      |

#### IV) Dúvidas ou sugestões:

Serviço de Informações e Apoio a Convênios com Intercâmbio de Dados Divisão de Documentação e Informação Departamento de Suporte Operacional Diretoria Geral de Administração Corregedoria Geral da Justiça cgjseiac@tjrj.jus.br Tel.: 3133-2985/3029 Chefe do Serviço: Fernando Braga Minelli